## HokieMart upgrade 23.1 – effective March 20<sup>th</sup>, 2023

## Steps for copying detailed accounting information:

- 1. Enter in the detailed funding information on one line item.
- 2. Click on the copy button to bring up the copy menu.

| Ce                                                                           | Cell Signaling Technology Inc · 6 Items · 1,870.55 USD |                       |                                             |                                         |                      |                                               |                      |          |            |  |
|------------------------------------------------------------------------------|--------------------------------------------------------|-----------------------|---------------------------------------------|-----------------------------------------|----------------------|-----------------------------------------------|----------------------|----------|------------|--|
| ∧ SUPPLIER DETAILS 😧 Order Address 2 : 3 Trask Ln, Danvers, Massachusetts 01 |                                                        |                       |                                             |                                         |                      |                                               |                      |          |            |  |
|                                                                              | Con                                                    | tract                 |                                             |                                         |                      | PO Number                                     |                      |          |            |  |
|                                                                              | UVA1871833PPRD2                                        |                       |                                             |                                         | To Be Assigned       |                                               |                      |          |            |  |
|                                                                              | Ite                                                    | m                     |                                             | C                                       | atalog No            | o. Size/Packagi                               | ng Unit Price        | Quantity | Ext. Price |  |
| 1                                                                            | Phospho-(Ser) 14-3-3 Binding Motif (4E2) Mouse mAb 96  |                       |                                             | 606S                                    | EA                   | 345.80                                        | 1 EA                 | 345.80 🗌 |            |  |
|                                                                              | ~                                                      | ITEM DETAILS 🔶        |                                             |                                         |                      |                                               |                      |          |            |  |
|                                                                              | ∧ ACCOUNTING CODES                                     |                       |                                             |                                         | Values have          | been overridden for t                         | his line 📋 💉 📋       |          |            |  |
|                                                                              |                                                        | Chart                 | Fund                                        | OrgWF1                                  | A                    | Account                                       | UGType               | Location | Activity   |  |
|                                                                              |                                                        | U<br>University Chart | 178943<br>COVID-19 Central<br>Clearing Fund | <b>099900</b><br>Procurement Re<br>Fees | 1<br>ebates & C<br>s | 1 <b>3410</b><br>Other Laboratory<br>supplies | NA<br>Not Applicable | no value | no value   |  |

3. Select the check box to indicate which other line items in this cart you want to detail these items to. When you have selected all items you want to copy this detailed funding information to, click Copy.

| Copy To Other Lines: Accounting Codes |                                                                         |                                             |                                      |        |                         |              |                      |            | ×        |            |              |
|---------------------------------------|-------------------------------------------------------------------------|---------------------------------------------|--------------------------------------|--------|-------------------------|--------------|----------------------|------------|----------|------------|--------------|
| i Sele                                | Select code values to be copied and the line(s) they will be copied to. |                                             |                                      |        |                         |              |                      |            |          |            |              |
| 🗸 Char                                | ✓ Chart ✓ Fund ✓ OrgWF1                                                 |                                             | 🗸 Accoun                             |        | VGType                  |              | ✓ Location           |            | Activity |            |              |
| U<br>University                       | / Chart                                                                 | 178943<br>COVID-19 Central Clearing<br>Fund | 099900<br>Procurement Rebate<br>Fees | es &   | 13410<br>Other Laborate | ory supplies | NA<br>Not Applicable | no v       | alue     | no value   |              |
| Cell Signaling Technology Inc         |                                                                         |                                             |                                      |        |                         |              |                      |            |          |            |              |
| Item                                  |                                                                         |                                             |                                      | Catalo | g No.                   | Size/Packa   | ging                 | Unit Price | Quantity | Ext. Price |              |
| 2 14                                  | 4-3-3 β/α Antibody                                                      |                                             |                                      | 96365  | 6                       | EA           |                      | 281.20     | 1 EA     | 281.20     | $\checkmark$ |
| 3 14                                  | 4-3-3 γ (D15B7) Rabbit r                                                | mAb                                         |                                      | 55228  | 3                       | EA           |                      | 297.35     | 1 EA     | 297.35     | ~ 4          |
| 4 14                                  | I-3-3 τ Antibody                                                        |                                             |                                      | 96385  | 3                       | EA           |                      | 316.35     | 1 EA     | 316.35     | $\checkmark$ |
| 5 Ph<br>mA                            | nospho-14-3-3 ζ/δ (Ser<br>Ab                                            | 58)/η (Ser59)/γ (Ser59)/β/α (Se             | r60) (E6B3G) Rabbit                  | 52631  | IS                      | EA           |                      | 348.65     | 1 EA     | 348.65     |              |
| 6 14                                  | 14-3-3 ¢ Antibody                                                       |                                             | 96355                                | 6      | EA                      |              | 281.20               | 1 EA       | 281.20   |            |              |
|                                       |                                                                         |                                             |                                      |        |                         |              |                      |            | _        | Сору       | Close        |

4. To delete any detailed funding information on a specific line, click on the trash icon.

| 2 | 14-3-3 β/α A                 | Antibody                                           | 9636S                                          | EA                                 | 281.20                                          | 1 EA     | 281.20   | … 🗆     |  |
|---|------------------------------|----------------------------------------------------|------------------------------------------------|------------------------------------|-------------------------------------------------|----------|----------|---------|--|
|   | ✓ ITEM DETAILS ♦             |                                                    |                                                |                                    |                                                 |          |          | <i></i> |  |
|   | ∧ ACCOUNTING CODES           |                                                    |                                                |                                    | Values have been overridden for this line 🏼 🧳 👕 |          |          |         |  |
|   | Chart                        | Fund                                               | OrgWF1                                         | Account                            | UGType                                          | Location | Activity |         |  |
|   | <b>U</b><br>University Chart | <b>178943</b><br>COVID-19 Central<br>Clearing Fund | <b>099900</b><br>Procurement Rebates &<br>Fees | 13410<br>Other Laboratory supplies | NA<br>Not Applicable                            | no value | no value |         |  |

## New attachments box:

|    | Add Attachments        |  |                                               |   |  |  |  |
|----|------------------------|--|-----------------------------------------------|---|--|--|--|
| l  | Attachment Type O Link |  |                                               |   |  |  |  |
| .8 | File(s) *              |  | Drop File or Browse<br>Max. File Size: 5.0 MB |   |  |  |  |
|    | Required fields        |  | Save Changes Close                            | e |  |  |  |